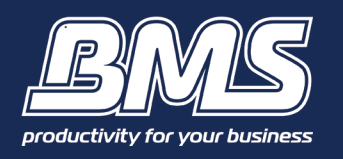

# **HOW TO USE SHARESCAN**

#### Step 1 Select the ShareScan Icon

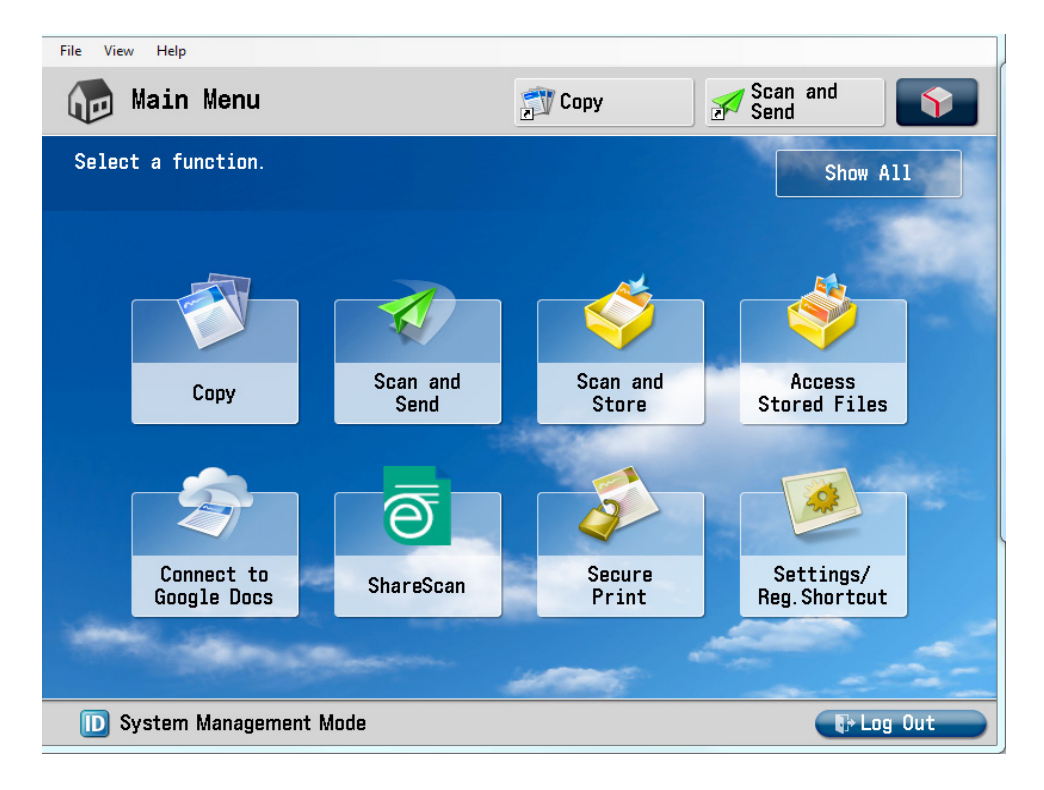

### Step 2

#### Select the scan folder, then the green start button

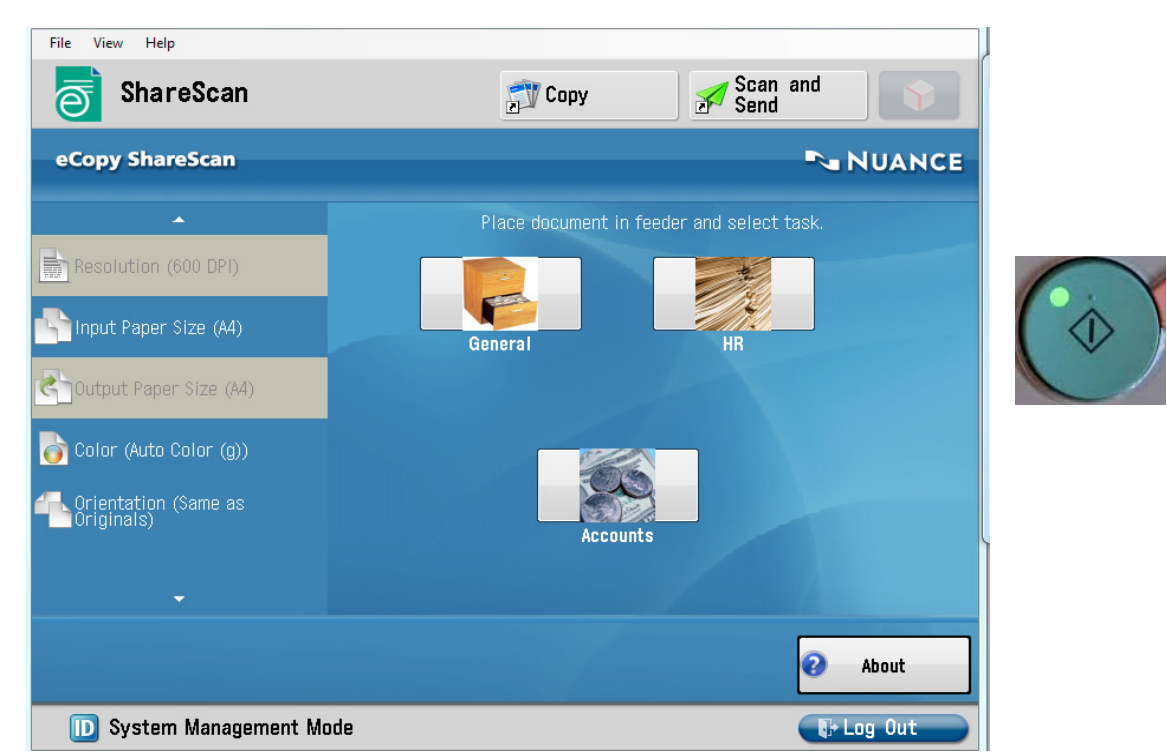

Select symbols on the left to make changes from the default settings

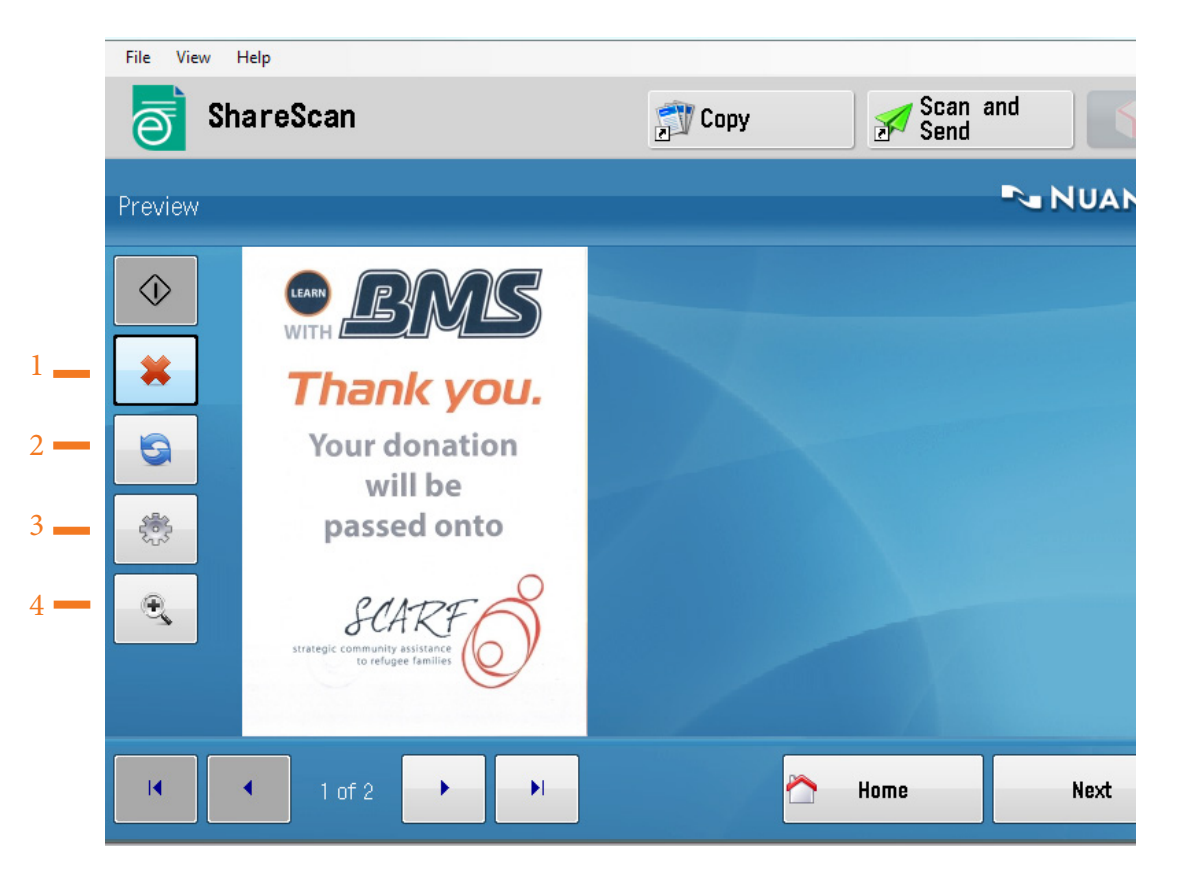

- 1 Delete page
- 2 Rotate page
- 3 Scanner & document settings
- 4 Enlarge document

Search through the pages. Blank pages will be included in preview window, but will be removed once sent

Choose your preferred scan settings eg: Resolution, two sided printing, page separation & density

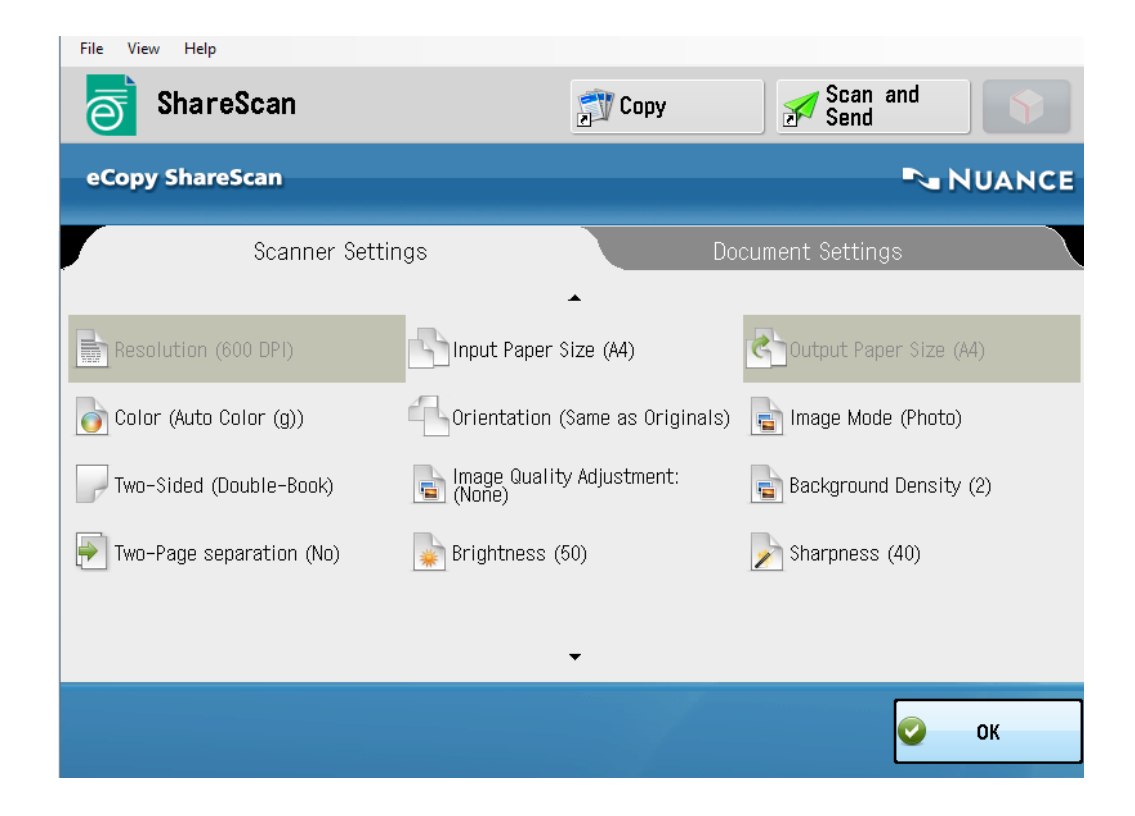

#### Step 5

Choose your desired file format eg: Searchable text, blank page removal, Tiff, JPEG, PDF, Word, Excel or XPS

| File View Help      |                   |           |
|---------------------|-------------------|-----------|
| ShareScan           | 🔊 Copy 🖋 Sc       | an and nd |
| eCopy ShareScan     |                   | NUANCE    |
| Scanner Settings    | Document Set      | tings     |
| File Format:        | PDF<br>Excel 2007 |           |
| Searchable Text:    | Word<br>Excel     |           |
| Blank Page Removal: |                   |           |
|                     |                   |           |
|                     |                   |           |
|                     |                   | 📀 ок      |

## Drill down and choose your file path

| Canon Remote Operation Viewer 2.0 - 192.168.1.2 | 40           |               |
|-------------------------------------------------|--------------|---------------|
| File View Help                                  |              |               |
| ShareScan                                       | 🔊 Сору       | Scan and Send |
| Folder Navigation                               |              | NUANCE        |
| Path: \\BMS-FP01\Scan                           | ning\General |               |
| Search:                                         |              |               |
| 🖻 Accounts                                      |              |               |
| 🚞 another                                       |              |               |
| 🚞 another new fo                                | older        |               |
| 🚞 Archive                                       |              |               |
| 🚞 client files                                  |              |               |
| 🚞 Employee Time                                 | Sheets       |               |
|                                                 |              |               |
|                                                 | A Home       | Back Next →   |

## Step 7

Add a file name/ job number to your document if you wish.

| File View Help          |                         |              |        |
|-------------------------|-------------------------|--------------|--------|
| ShareScan               | 🔊 Сору                  | Scan ar Send | nd 🕥   |
| 🔊 File Name             |                         |              | NUANCE |
| File Name: Canon7E8734_ | ScanToFile_07-28-2015_1 | 16-57-10     |        |
| Туре:                   |                         | <b>_</b>     |        |
| Name:                   |                         |              |        |
|                         |                         |              |        |
|                         |                         |              |        |
|                         |                         |              |        |
|                         | Ноте                    | A Back       | Sand   |
|                         | nome                    | Back         | Jenu   |

## Complete by selecting done

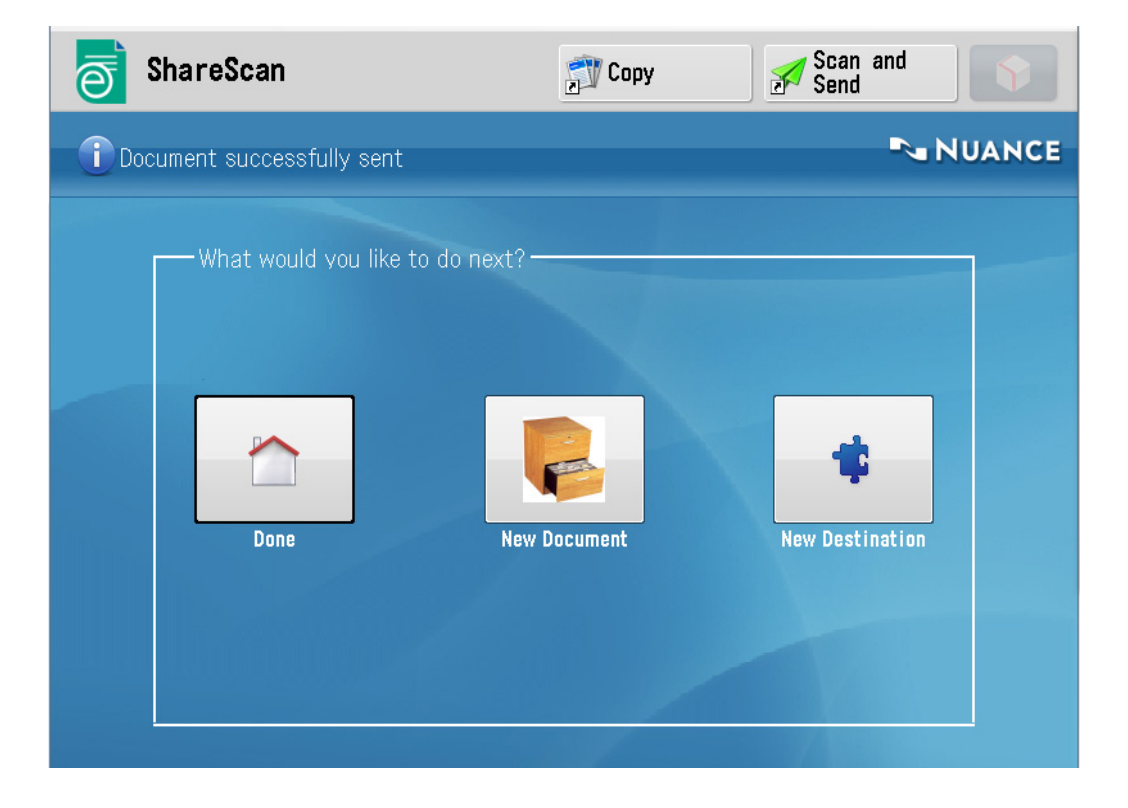

Complete!

Please contact us if you have any further questions (Don't forget to quote your BMS ID number, found on the sticker on the front of your machine.)

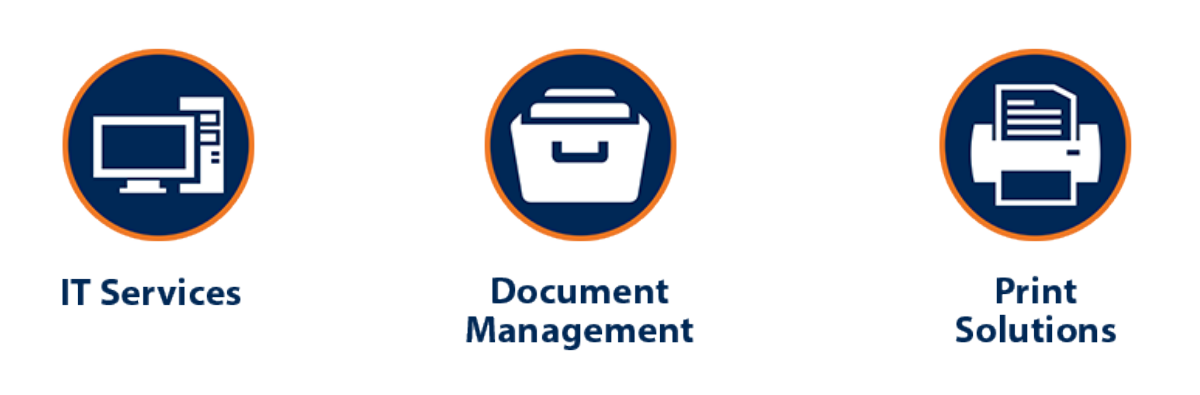

Helping our customers better utilize technology & build value in their businesses.